Control 9 Client Best.-nr. : 2078 00 Control 9 KNX Best.-nr. : 2079 00

## Bruksanvisning

# 1 Sikkerhetsinformasjon

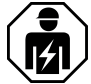

Montering og tilkobling av elektriske apparater må kun gjennomføres av elektrikere.

Fare for alvorlige personskader, brann og materielle skader. Les driftshåndboken, og følg den.

Fare for elektrisk støt. Frigjør før arbeid på apparatet. Ta hensyn til alle effektvernbryterne som leverer farlig spenning til apparatet.

Apparatet må ikke betjenes med skarpe eller spisse gjenstander. Den berøringsfølsomme overflaten kan bli skadet.

Ikke bruk skarpe gjenstander, syrer eller organiske løsemidler til rengjøringen. Dette kan skade apparatet.

Denne anvisningen er en del av produktet og skal være hos sluttkunden.

# 2 Apparatets oppbygning

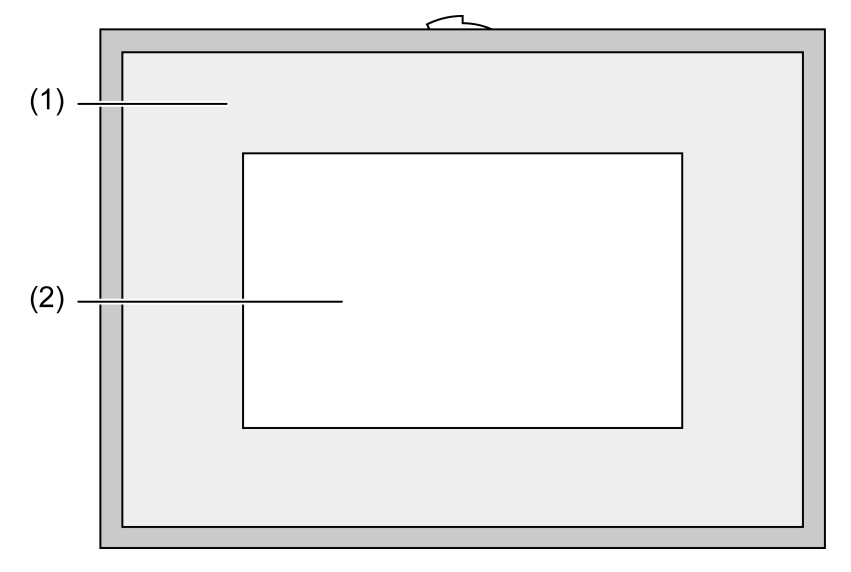

Bilde 1: Sett forfra med ramme

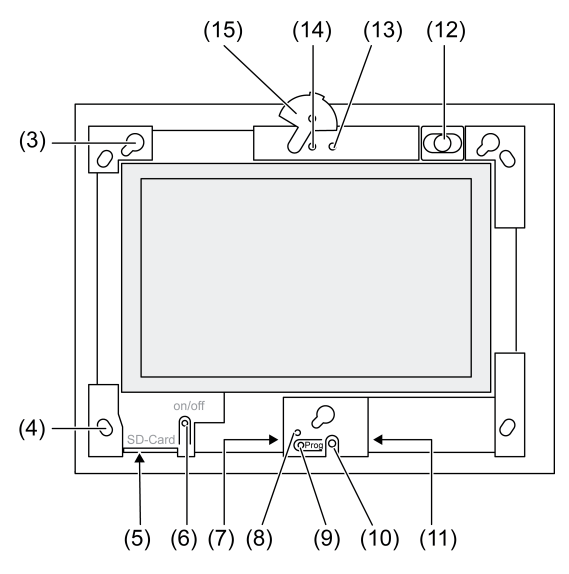

Bilde 2: Sett forfra uten ramme

- (1) Ramme
- (2) Berøringsskjermoverflate
- (3) Fatninger for rammer
- (4) Hull for veggfeste
- (5) Åpning for SD-minnekort
- (6) PÅ-/AV-knapp
- (7) Servicegrensesnitt
- (8) LED Prog. for Control 9 KNX
- (9) Tast Prog. for Control 9 KNX
- (10) Intern mikrofon
- (11) USB-tilkobling
- (12) Intern høyttaler
- (13) Driftsindikator kamera
- (14) Internt kamera
- (15) Blende for internt kamera

# 3 Funksjon

# Systeminformasjon

Kun for KNX-apparat:

Dette apparatet er et produkt i KNX-systemet og overholder KNX-retningslinjene. Man forutsetter at brukeren har detaljerte fagkunnskaper for forståelse av apparatets funksjon etter deltakelse på KNX-kurs.

Apparatets funksjon er programvareavhengig. Detaljerte informasjoner angående programvareversjoner og respektivt funksjonsomfang og programvaren selv finner du i produsentens produktdatabase. Planlegging, installasjon og idriftsetting av apparatet skjer ved hjelp av KNX-sertifisert programvare. Du finner til enhver tid aktuelle utgaver av produktdatasen og tekniske beskrivelser på hjemmesiden vår.

### Forskriftsmessig bruk

- Visualisering av anleggstilstander og informasjon i bygningsautomasjonen
- Innfelt montering innendørs plant i vegg i Control 9 innbyggingskabinett (se kapitlet Tilbehør), eller med adapterramme i innfellingskabinett for informasjonsterminal

### Produktegenskaper

- Opplyst TFT-grafikk-fargeskjerm, 800×480 piksler, 16,7 millioner farger

- Berøringsskjerm, betjening ved hjelp av berøring med fingrene direkte på skjermen
- Operativsystem Windows Embedded Standard 2009
- Kan monteres inn horisontalt eller vertikalt avhengig av bruk
- Integrert kamera, kan blendes, f.eks. for dørkommunikasjon
- Integrert høyttaler
- Integrert mikrofon
- Grensesnitt foran, bak rammen: USB, SD-minnekort
- Grensesnitt tilgjengelig bakfra: 2 x USB, Ethernet, stereo audio-in, stereo audio-out, video-in

Control 9 KNX:

- KNX-grensesnitt
- Grafisk betjeningsoverflate til visualisering og betjening av KNX-apparater
- Scener, tvångsstyring, tidsbryter, tilstedeværelsessimulering og videre funksjoner
- i Ved tilkobling til et IP-/Ethernet-nettverk er flere tjenester tilgjengelige, f. eks. nettleser.
- i KNX-brukerfunksjonene forblir aktive, selv når apparatet er slått av.

#### **Operativsystem Windows Embedded**

Operativsystemet er basert på Microsoft<sup>®</sup> Windows<sup>®</sup> XP Professional i en minneoptimert versjon. Samtlige komponenter som trengs for apparatets funksjon, er forhåndsinstallert. Andre drivere eller programmer, f.eks. Gira-programvarepakken QuadClient, kan når som helst installeres i ettertid ved behov.

# 4 Betjening

#### Rengjøre berøringsskjermen

Berøringsskjermen skal rengjøres regelmessig, slik at den holder seg mest mulig ømfintlig overfor berøring. Hold skjermen fri for fremmedlegemer og støv. Bruk en myk klut som ikke loer, for å rengjøre skjermen. Hvis nødvendig kan du fukte vaskekluten litt.

- i Ikke bruk skarpe rengjøringsmidler, syrer eller organiske løsningsmidler.
- i Ikke la det trenge fuktighet inn i apparatet. Ikke spray rengjøringsmiddelet rett på skjermoverflaten.
- i lkke bruk skarpe gjentander til rengjøring.

### Ta av rammen

Enkelte styringselementer blir først tilgjengelige når rammen er tatt av.

- Ta tak under rammen med begge hender.
- Skyv rammen forsiktig opp mot høyre er den montert vertikalt, opp mot venstre.
- Ligger rammen løst i fatningen, trekkes den forsiktig av veggen.

#### Montere rammen

- Sett rammen inn i fatningen (3) i riktig posisjon.
- Skyv rammen forsiktig nedover til den smekker på plass.

#### Slå apparatet på/av

Når rammen (1) er fjernet, er på/av-knappen (6) tilgjengelig.

- Slå på: Trykk på tasten (6).
  Etter cirka 2 sekunder slås panelet på.
  Apparatet startes.
- Slå av: Trykk kort på tasten (6).
  - eller -
- Trykk på knappen "Start", og velg kommandoen "Slå av" i startmenyen. Velg "Slå av" en gang til i listefeltet som følger, og trykk på knappen "OK".
   Operativsystemet slås av.
- i Ved KNX-apparatet avsluttes først og fremst KNX-applikasjonen. For utkobling trykker du en gang til på tasten (6).

- i Apparatet kan alternativt slås av i hvilemodus. Funksjonen reaktiveres umiddelbart når berøringsskjermen berøres.
- i Ved levering logger apparatet seg automatisk på med brukernavnet **Control** og passordet **gira**.

#### Utføre reset

Hvis det ikke lenger er mulig å betjene panelet, f.eks. etter at programmet har krasjet, kan apparatet tilbakestilles og slås av. Dette fører ikke til at lagrede data går tapt.

Når rammen (1) er fjernet, er på/av-knappen (6) tilgjengelig.

Trykk på tasten (6) i cirka 5 sekunder.

Etter cirka 5 sekunder slås apparatet av.

#### Berøringsømfintlig overflate

Skjermen har berøringsømfintlig overflate, kalt berøringsskjerm. Betjeningen av apparatet skjer ved at man berører skjermoverflaten med fingeren eller ved hjelp av en spesiell berørings-skjermstift (ikke inkludert i leveransen).

i Berøringsskjermen må ikke betjenes med skarpe eller spisse gjenstander.

#### Grafisk betjeningsoverflate

Betjenes med en musepeker (23) som følger berøringene av berøringsskjermen. Korte berøringer av skjermen tolkes som musetastbetjening. Musetasten kan kobles om ved å berøre symbolet (26) i informasjonsområdet på oppgavelinjen (25). Tekst legges inn ved hjelp av Windows skjermtastatur (24).

i Flere styringsenheter som tastatur eller mus, kan kobles til USB-grensesnittet.

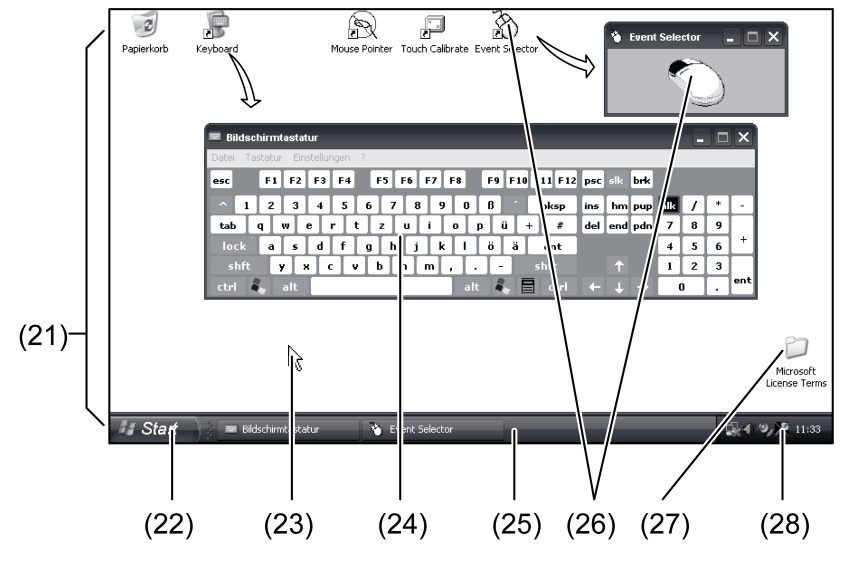

Bilde 3: Skjermelementer

- (21) Windows-skrivebord
- (22) Startmeny
- (23) Musepeker
- (24) Skjermtastatur
- (25) Windows oppgavelinje
- (26) Musetastomkobling
- (27) Microsoft Windows lisensbetingelser
- (28) Forhåndsinstallerte systemprogrammer

l informasjonsområdet på oppgavelinjen er det forhåndsinstallert systemprogrammer via symbolet (28), f.eks. for innstilling av lysstyrken til skjermen.

# Control 9 KNX: Rope opp Windows-betjeningsoverflate

KNX-apparatet starter KNX-applikasjonen etter innkoblingen. Visning og betjening av KNX-applikasjonen skjer via en egen grafisk betjeningsoverflate: Windows betjeningsoverflaten og systemprogrammene er tilgjengelige til bruk med et tilkoblet USB-tastatur.

USB-tastatur er koblet til en USB-tilkobling, (11) eller (37).

- Trykk Windows-tasten.
  - Windows-oppgavelinjen (25) og startmenyen (22) åpnes. Herifra er Windows-funksjonene f. eks. til start, avslutning, og minimering av pågående programmer, tilgjengelig.

#### Filbasert skrivefilter

Apparatet en SDD-stasjon uten bevegelige deler som masseminne. For å forebygge uønsket endring av konfigurasjonen skal harddisken beskyttes med et filbasert skrivefilter – FBWF. Skriveprosesser i det beskyttede området ledes videre til en virtuell harddisk i RAM. Endringer av disse dataene vises i katalogen, men foreligger bare frem til apparatet startes på nytt neste gang. Når apparatet slås av eller ved strømsvikt, gjenopprettes tidligere data.

Endringer i katalogen "Mine dokumenter" er unntatt fra skrivebeskyttelsen og brukes alltid.

Skrivefilteret må slås av.

- når det opprettes kataloger som også skal foreligge etter en ny start,
- når programmer installeres.

Systemet må startes på nytt,

- når skrivefilteret slås på eller av,
- når størrelsen på den virtuelle harddisken endres,
- når harddiskkomprimeringen slås på eller av.

Innstillingene for det filbaserte skrivefilteret kan endres av brukeren.

#### Installeres programmer

Før flere programmer installeres, må det tas hensyn til programmeres systemforutsetninger.

- Deaktiver skrivefilteret: Velg symbolet (28) med musepekeren.
- Velg menypunktet "Skrivebeskyttelse".
- Vinduet med skrivefilterinnstillinger åpnes.
- Deaktiver skrivebeskyttelsen.
- Klikk på knappen "Bruk".
- Klikk på knappen "Lukk".
- Slå av panelet, og start det på nytt.
- Installer programmet, f.eks. fra en minnepinne.
- Aktiver skrivefilteret: Velg symbolet (28) med musepekeren.
- Velg menypunktet "Skrivebeskyttelse".
- Aktiver skrivebeskyttelsen.
- Klikk på knappen "Bruk".
- Klikk på knappen "Lukk".
- Slå av panelet, og start det på nytt.

# 5 Informasjon for autoriserte elektrikere

# 5.1 Montering og elektrisk tilkobling

# 

# FARE!

Berøring av spenningsførende deler gir elektrisk støt. Elektrisk støt kan medføre død. Før arbeid på apparatet må alle de tilhørende ledningsbeskyttelsesbryterne fri-

gjøres. Tildekk spenningsførende deler i omgivelsen!

# Montere og koble til apparatet

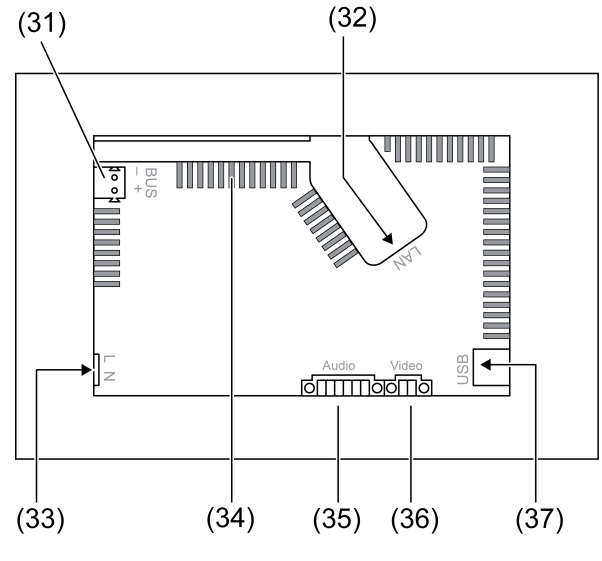

Bilde 4: Bakside - tilkoblinger

- (31) Tilkobling KNX kun for Control 9 KNX
- (32) Ethernet-tilkobling
- (33) Nettilkobling
- (34) Ventilasjonsåpninger
- (35) Tilkobling for audio inn- og utgang
- (36) Tilkobling for analog video-inngang
- (37) USB-2.0-tilkoblinger
- i Anbefaling: Monter i øyenhøyde for optimal avlesning.

For innfelt montering i vegg: Bruk Control-9-innfellingskabinett.

For montering i innbyggingskabinett for informasjonsterminal: Bruk adapterramme.

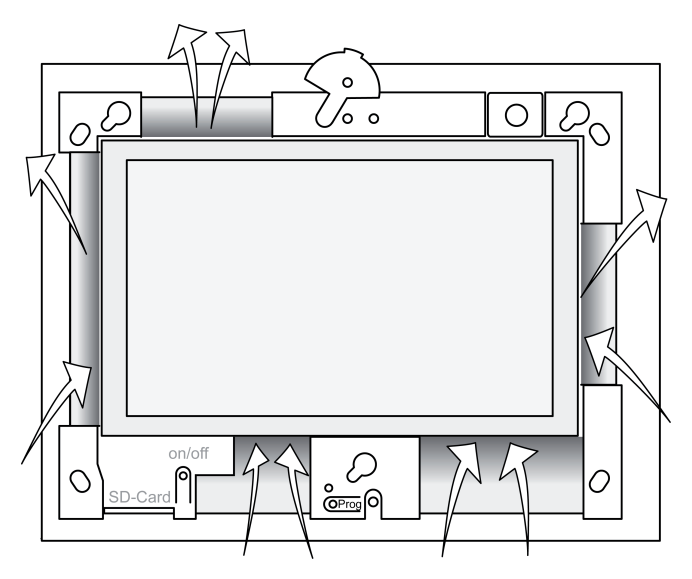

Bilde 5: Ventilasjonsåpninger forside

Sørg for tilstrekkelig avkjøling. Ventilasjonsåpningene på forsiden og baksiden av apparatet skal ikke tildekkes (bilde 5).

- Monter innfellingskabinettet lagerriktig i veggen, horisontalt eller vertikalt. Horisontal montering: Vær oppmerksom på merkingene OBEN TOP og UNTEN BOTTOM. Vertikal montering: Oversiden peker til venstre.
- i Følg monteringsanvisningene for innfellingskabinettet.
- Trekk tilkoblingsledningene gjennom de dertil egnete gjennomføringene.

# FARE! Berøring av spenningsførende deler gir elektrisk støt! Nettspenning og lavspenning er samlet i et felles kabinett. Ved feil kan det også hende at andre tilkoblede komponenter fører spenning. Elektrisk støt kan medføre død. Nettspenningsårer skal alltid sikres med den medfølgende slangen. Ledningene skal legges slik at lavspenningsårer er sikkert sikret mot spenning.

- Skallet på spenningsledningen skal tas av i samme lengde som den medfølgende slangen.
- Trekk den medfølgende slangen over de spenningsårene L og N som skallet er tatt av på.
- Koble til nettspenningen L og N på klemmen (33).
- Control 9 KNX: Koble til KNX-bussledningen på klemmen (31).
- Koble til audioapparater på klemmen (35) (bilde 6).
- Kople videoapparater på klemmen (36) (bilde 6).

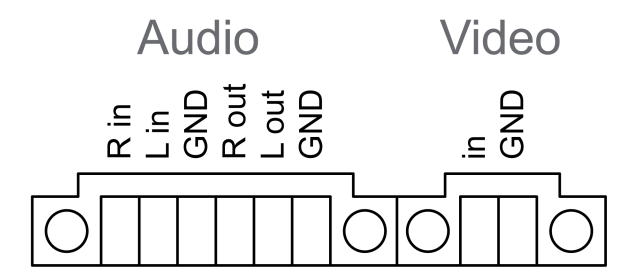

Bilde 6: Koblingskonfigurasjon audio- og videoforbindelser

| Merking     | Funksjon                     |
|-------------|------------------------------|
| Audio R in  | Inngang audiosignal, høyre   |
| Audio L in  | Inngang audiosignal, venstre |
| Audio GND   | GND-audioinnganger           |
| Audio R out | Utgang audiosignal, høyre    |
| Audio L out | Utgang audiosignal, venstre  |
| Audio GND   | GND-audioutganger            |
| Video in    | Inngang videosignal          |
| Video GND   | GND-videosignal              |

Tabell: Koblingskonfigurasjon audio- og videoforbindelser

For kobling til IP-nettverket benyttes ethernet-tilkoblingen (32), sammen med det vedlagte ethernet-adapter støpselet og ethernet-adapter-ledningen.

Pass på at fargetilordningen til årene stemmer, EIA/TIA-568-A eller -B. Dette går frem av dokumentasjonen til de installerte nettverkskomponentene og -routerene.

i Ethernet-koblingen til apparatet er utført i henhold til EIA/TIA-568-B.

- Koble ethernet-ledningen til ethernet-adapterstøpselet. Til dette må man ta av skallet på ethernet-årene, ikke avisoler og legg inn dekselet til adaterstøpselet. Klipp av utstående årer og og skyv lokket riktig på adapterstøpselet (bilde 7).
- Koble den vedlagte ethernet-adapterledningen til klemmen (32) og til ethernet-adapterstøpselet.

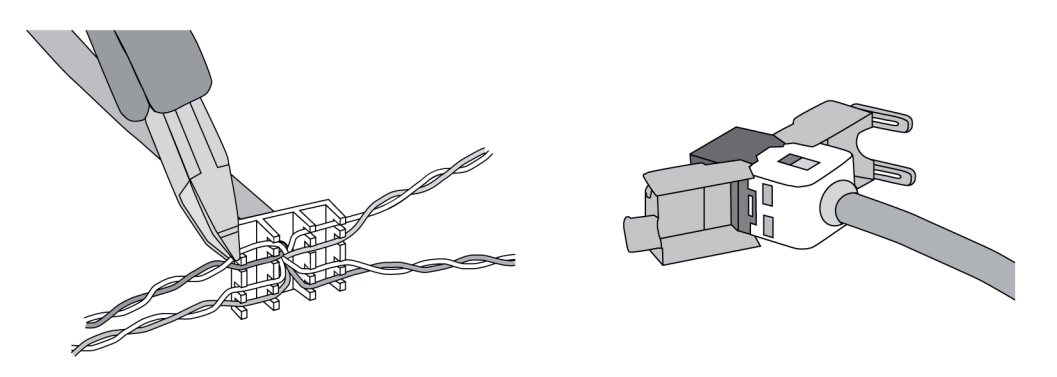

Bilde 7: Tilkobling av adapterstøpselet til ethernet-ledning.

- Monter apparatet i innfellingskabinettet. Bruk vedlagte skruer.
- Sett rammen i riktig posisjon inn i de tilhørende fatningene og fest den nederst til venstre ved vertikal montering nederst til høyre.

# 5.2 Igangsetting

# Control 9 KNX: Laste inn fysisk adresse

- Trykk på programmeringstasten (9).
  Programmerings-LED-en (8) lyser.
- Opprett fysikalsk adresse.
  Programmerings-LED (8) slukkes.

# Control 9 KNX: Last programvare

- i Prosjektering og igangsetting skjer via en ekstern prosjekterings- og igangsettingsprogramvare.
- Opprett en forbindelse til igangsetting PC-en via IP forbindelsen.
- Last ned prosjekteringsdata med igangsettingsprogramvaren.
- eller -

Prosjekteringsdata er lagret på USB-pinne eller SD-kort.

 Stikk USB-pinnen eller SD-kortet i den tilsvarende pluggplassen (5) eller (11). I KNX-betjeningsoverflaten velger du under "Innstillinger" oppføringen "Idriftsetting". Velg drivverk og sti og åpne filen med prosjekteringsdata.

# 6 Vedlegg

# 6.1 Tekniske data

Forsyning Nominell spenning Nettfrekvens Finsikring Standbyeffekt Effektopptak Effektopptak

Omgivelsesbetingelser Omgivelsestemperatur Lagrings-/ transporttemperatur AC 110 ... 230 V ~ 50 / 60 Hz Littelfuse/Wickmann 372 1160 T 1,6 L 250 maks. 1 W maks. 20 W maks. 8 W (Display av)

> 0 ... +35 °C -10 ... +70 °C

Relativ fuktighet Beskyttelsesklasse System Prosessortype Prosessortakt L2-cache System-chipsett Masseminne Arbeidsminne Audiocontroller Visning Туре Oppløsning Antall farger Observasjonsvinkel Berøringsskjerm Kamera Oppløsning Tilkoblinger Audioutgang Audioinngang Videoinngang Minnekort USB **USB-versjon** Tilkobling Servicegrensesnitt Tilkobling Nettverk Туре

Tilkobling Mål Mål B×H×D Mål skjerm B×H Diagonalt 15 ... 85 % (Ikke dugg)

GIRA

Intel Atom<sup>™</sup> Z510 1,1 GHz 512 kB Intel System Controller Hub US15W 2 GB SSD 1 GB RAM Realtek ALC888

> TFT 22,9 cm [9"], WVGA 800×480 piksler 16,7 millioner ± 85 ° resistiv

> > 1,3 mill. piksler

Line-out, stereo Line-in, stereo FBAS/CVBS, 1 Vss SDHC, maks. 32 GB

1.1/2.0 3× type A (2× bak, 1× foran)

Mini-USB type AB, 5-polet

10/100 mbiter/sek ethernet RJ45-kontakt 8/4 polet

268×220×65 mm (uten ramme) 195×118 mm 22,9 cm

# 6.2 Samsvar

Opplysninger iht. EU-forordning 617/2013

| Produkttype                           | Desktop-Thin-Client                                                                                                    |
|---------------------------------------|----------------------------------------------------------------------------------------------------|
| Produsent                             | Gira Giersiepen GmbH<br>Dahlienstraße<br>Radevormwald                                                                                                    |
| Modellnr.                             | GIRA Control 9 Client                                                                                                    |
| Produksjonsår                         | Modell 2015                                                                                                    |
| Effektivitet av den interne nettdelen | Virkningsgrad 83,0 % ved 20 % av den nomi-<br>nelle lasten på 20 W<br>Virkningsgrad 85,4 % ved 50 % av den nomi-<br>nelle lasten på 20 W<br>Virkningsgrad 85,4 % ved 100 % av den nomi-<br>nelle lasten på 20 W |

# **GIRA**

| Prøveparameter      | Prøvespenning 230V/50Hz<br>Forstyrrelsesfaktor til prøvespenningen 1,6 %<br>Effektmåleinstrument Zimmer LMG95<br>Strømrett effektmåling<br>Nettdel drevet separat med elektronisk last<br>GOSSEN METRAWATT 150R30<br>FLUKE 179 måleinstrument for innstilling av<br>belastningsstrømmen |
|---------------------|----------------------------------------------------------------------------------------------------|
| Maksimal effekt     | P <sub>max</sub> = 19,6 W                                                                                                    |
| Tomgangseffekt      | P <sub>idle</sub> = 16,6 W                                                                                                    |
| Effekt i dvalemodus | P <sub>sleep</sub> = 0,93 W                                                                                                    |
| Effekt i Av-modus   | P <sub>off</sub> = 0,73 W                                                                                                    |
| Støynivå            | < 6 dB(A)                                                                                                    |
| Måleprosess         | Prøvespenning 230 V<br>Forstyrrelsesfaktor til prøvespenningen 1,6 %<br>Effektmåleinstrument Zimmer LMG95<br>Strømrett effektmåling                                                                                                    |

# 6.3 Tilbehør

Designramme for Control 9 Innbyggingshus/innfelt boks for Control 9 Innbyggingshus Adapterramme Best.-nr. 2080 .. Best.-nr. 2082 00 Best.-nr. 0639 00 Best.-nr. 2081 00

# 6.4 Garanti

Garantien ytes via faghandel i henhold til juridiske bestemmelser.

Legg ved en beskrivelse av feilen og lever eller send defekte apparater portofritt til din forhandler (faghandel/ installasjonsbedrift/elektrofaghandel). Derfra blir apparatene sendt videre til Gira Service Center.

### Gira

#### Giersiepen GmbH & Co. KG Elektro-Installations-

Systeme

Industriegebiet Mermbach Dahlienstraße 42477 Radevormwald

Postfach 12 20 42461 Radevormwald

Deutschland

Tel +49(0)21 95 - 602-0 Fax +49(0)21 95 - 602-191

www.gira.de info@gira.de